한국과학기술기획평가원 IRIS운영단

# 범부처통합연구지원시스템(IRIS) 국가연구자정보시스템(NRI) 연구자정보 등록 매뉴얼

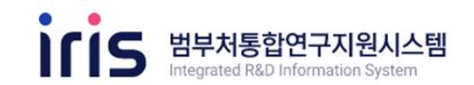

() 1 기본정보

중청북도 음성군 맹동면 원중로 1339 한국과학기술기획평가원 COPYRIGHTⓒ KISTEP, ALL RIGHTS RESERVED.

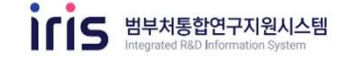

| 화면 위치 📼 국가연구자                                      | ▶정보시스템 〉          | 메인화면                  |          |                                                  |                                 |
|----------------------------------------------------|-------------------|-----------------------|----------|--------------------------------------------------|---------------------------------|
|                                                    |                   |                       |          |                                                  |                                 |
| 0                                                  |                   |                       |          |                                                  |                                 |
| ITIS 국가연구자정보시스템<br>National Researcher Information | 연구자정보             | <u>연구업적 관리</u>        | 평가위원 후보단 | 검색                                               | 박나유 로그아웃                        |
|                                                    |                   |                       |          |                                                  |                                 |
| 님의 접                                               | 속을 횐              | 영합니디                  | ł.       | <b>평가위원 후보단 신청</b><br>지금 평가위원에 도천해 보세요<br>신청하기 > |                                 |
| 미입력 항목이 <b>11항목</b> 있습니다.<br>연구과제접수를 위해서는 반드시      | <b>학력과 경력</b> 을 필 | 수로 등록하셔야 합니           | [다.      |                                                  |                                 |
|                                                    |                   |                       |          |                                                  |                                 |
| 2                                                  | 미입역               | 미입역                   | 미입역      | 미입력                                              | 미입역                             |
| *                                                  |                   | 1<br>I<br>I<br>I<br>I | ÷Q:      | <b>A</b> .                                       | 2                               |
| 기본                                                 | 학력                | 경력                    | 전문분야     | 논문                                               | 지식재산권                           |
| 미입력                                                | 미입력               | 미입력                   | 미입력      | 미입력                                              | 미입력                             |
| Ę                                                  |                   | Q                     |          | <b>.</b>                                         |                                 |
| 저역서                                                | 외부활동              | 수상                    | 연구수행     | 자격                                               | 평가위원 활동                         |
| 개인정보처리방침                                           |                   |                       |          | <b>L</b> 고객센                                     | 터 : 09:00 ~ 18:00(평일) 1877-2041 |

- (연구자정보 메뉴)에서는 기본정보를 수정하실 수 있습니다.
- ② (연구업적 관리 메뉴)에서는 학력, 경력,
   논문, 저역서, 전문분야 등의 연구업적
   정보를 입력하실 수 있습니다.

() 1 기본정보

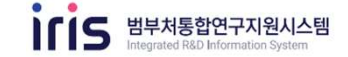

| <u>-</u>  |                            | :Q:     | 1                               | 2       | Ę       | $\widehat{\mathbf{D}}$ | ,Q   | ≏      | 1       | =         |
|-----------|----------------------------|---------|---------------------------------|---------|---------|------------------------|------|--------|---------|-----------|
| 분정보 학생방보  | 848 <u>9</u>               | REAder  | 논문정보                            | 지식적산관   | 지역서방보   | 和中華多習足                 | 中居县西 | 854888 | 자작방보    | 월가민장 활동   |
| 구자 기본정보   |                            |         |                                 |         |         |                        |      |        | ● 5543× | · 연구차 기본적 |
|           |                            | υ.      |                                 |         | 0[0]5]  |                        |      |        |         |           |
| 121       | 0                          | - 27    | )<br>사이즈 : 120p)<br>비크기 : 1M 이하 | X 120px | 국가 연구지  | 변호                     |      |        |         |           |
| 40        |                            | · #3    | 월영식:png/jp                      | g 형태    | 성영 (국문) |                        |      |        |         |           |
|           | 24                         | 100     |                                 |         | 성명 (영문) | 1                      |      |        |         |           |
| 성계        |                            |         |                                 |         | ৰধ      |                        | 대한민국 |        |         |           |
| 전자우편주소    |                            |         |                                 |         |         |                        |      |        |         |           |
| 가간명       |                            |         |                                 |         | 단과대학명   | !                      |      |        |         |           |
| 부시(학과)영   |                            |         |                                 |         | 개인 휴대방  | ia                     |      |        |         |           |
| 기본주소 상세주소 |                            |         |                                 |         |         |                        |      |        |         |           |
| 직장 상세주소   |                            |         |                                 |         |         |                        |      |        |         |           |
| 직장 전화번호   |                            |         |                                 |         | 직장 팩스턴  | 12                     |      |        |         |           |
| 정보공계 여부   | <ul> <li>स्वय 0</li> </ul> | 부분공개(안장 | (사람체역) 🔘                        | 비공개     | 정보공개병   | <b>위</b>               |      |        |         | 6         |
| 소개사항      | 1                          |         |                                 |         |         |                        |      |        |         |           |
| ISNI 發展   |                            |         |                                 |         | 신청      |                        |      |        |         |           |
| ORCID 광보  |                            |         |                                 |         | মন্ত    |                        |      |        |         |           |

- 연구업적 등록 및 조회 시 아이콘을 클릭하면 각 업적으로 이동할 수 있습니다.
- ② 사진변경 버튼을 클릭하여 사진을 변경 및 수정 가능합니다.
- ③ 정보공개 여부, 소개사항, ISNI 정보신청, ORCID정보를 입력하실 수 있습니다.
- ④ 입력된 정보를 확인한 후, [저장]을 눌러 마무리합니다.

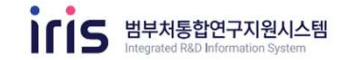

| 학교 백력공호 한력장보 전문문대장도 진문장도 시작세간관 사직사장보 지부분동정도 우정정도 전구유영정도 차격정도<br>유 군구앙<br>전, 현재패이지 1/1 - 선택 | . छनशह इ<br>1 हेवे + <b>छद</b> |
|--------------------------------------------------------------------------------------------|--------------------------------|
| 정보     ● 전구의       김, 현재 페이지 1/1     - 선택 - •       · 학력구분< 취득년도 취득국가 취득기관(학교)명 취득학과명 전공명  | 121 • 144                      |
| 2, 현재 페이지 1/1 - 선택<br>1 학력구분 취득년도 취득국가 취득기관(학교)명 취득학과명 전공명                                 | 0.00                           |
| · 학력구분 취득년도 취득국가 취득기관(학교)명 취득학과명 전공명                                                       | A 84                           |
|                                                                                            | 대표<br>학위여부                     |
| 박사 대한민국                                                                                    | 아니오                            |
| 석사 대한민국                                                                                    | 아니오                            |
| 학사 대한민국                                                                                    | 아니오                            |

- 1 연구업적 등록 및 조회 시 아이콘을 클릭하면 각 업적으로 이동합니다.
- ② 입력된 학력정보를 확인할 수 있습니다.
- ③ [등록]을 클릭하여 등록 화면으로 이동합니다.

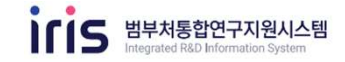

### 화면 위치 📼 국가연구자정보시스템 > 연구자정보 > 학력정보(2/4)

| ă.     | <b>S</b>        |       | :Q:    |         | 4                         |                         | Ŷ                         | Q                      | ≙            | 4            | ∃         |
|--------|-----------------|-------|--------|---------|---------------------------|-------------------------|---------------------------|------------------------|--------------|--------------|-----------|
| 12112  |                 | 040M  | 전문문이정보 | 2888    | 지석대산관                     | 카메서빌보                   | 의부활동합보                    | 9982                   | <b>27488</b> | 对并指型         | 1175円円目   |
| 력정보    | 상세              |       |        |         |                           |                         |                           |                        |              | <b>1</b> 878 | 1 HA - 10 |
| 관태이터컴  | 4               |       |        |         |                           |                         |                           |                        |              | 0            | 이경데이터컴    |
| (제)한국( | 59 <b>8</b> 9 • |       | +1     |         |                           |                         | 하면표시 제외 포                 | 8                      | 9, 814 C     |              |           |
| 제 2건   |                 |       |        |         | = 선택된 이관데(<br>= 파면표시("예") | (태가 업적으로<br>: 김색에 보험, 3 | 등록암료 되면 이관<br>1면표시("아니오") | 내이티(에서 초3<br>) 급석에서 제외 | 1가 되지 않습니다.  |              | 1         |
| 114    | 17분             | 취득 년도 | 41     | R 국가 구분 |                           | 취득 학교 기관 1              |                           | 학과영                    | 화면표시         |              |           |
| 1      | u.h.t           |       | 81     | 대한번국    | 서울대학                      | 2                       | U.                        |                        | 91           |              |           |
| 3      | 349             |       |        | 대한번국    | 서울대학                      | 2                       |                           | 1                      | 96           |              |           |
|        |                 |       |        |         |                           |                         |                           |                        |              |              |           |
|        |                 |       |        |         |                           |                         |                           |                        |              |              |           |
|        |                 |       |        |         |                           |                         |                           |                        | •            | 25.46        | 40        |
|        |                 |       |        |         |                           |                         |                           |                        | 3            | -            |           |

- [이관데이터검색]을 클릭하여 이관된 데이터를 조회합니다.
- ② 작성하고자 하는 정보를 선택합니다.
- \* 여러 정보가 조회되는 경우, 하나하나 선택하여 내용을 확인하신 후 등록하여 주시기 바랍니다.

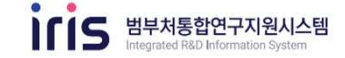

| a 💽                                            | 自                                                                                                    | ·Q:                     | 1                                                 |                                      | E                                                  |                        | 0               | 1      | (±                     | =                                        |
|------------------------------------------------|----------------------------------------------------------------------------------------------------|-------------------------|---------------------------------------------------|--------------------------------------|----------------------------------------------------|------------------------|-----------------|--------|------------------------|------------------------------------------|
| NEBY BRAN                                      | adba                                                                                                    | 전문분이접보                  | 논문집보                                              | 자식자산관                                | মৰময়ম                                             | 14260×                 | 400M            | 면구수형함보 | NADA                   | 평가위원 <u>학</u> 동                          |
| 경기는 사내                                         |                                                                                                    |                         |                                                   |                                      |                                                    |                        |                 |        |                        |                                          |
| 덕성모 성세                                         |                                                                                                    |                         |                                                   |                                      |                                                    |                        |                 |        | W 275                  | elle : edäx                              |
| 석사 선택시, 졸업 요간에 2                               | 문제출이 없는 경우                                                                                                    | , [취육논문영)에 '문           | -문화용, 영제 #                                        | 增,                                   |                                                    |                        |                 |        | 0                      | 이퀸다이다(감세                                 |
| • 학력구분                                         | (a))                                                                                                    |                         |                                                   | *                                    | * 취직선도                                             |                        | -               |        |                        | *                                        |
| 취득국가                                           | 대한민국                                                                                                    |                         |                                                   |                                      | <ul> <li>취직기관(*</li> </ul>                         | 12/8                   | 大田市市工           |        |                        | 9                                        |
| 취득단과 대학명                                       | 공과대학                                                                                                    |                         |                                                   |                                      | <ul> <li>취득학과(부</li> </ul>                         | 08                     |                 |        |                        |                                          |
| · 천공명 2                                        | 10                                                                                                    |                         |                                                   |                                      | - 천공개명                                             |                        | · 선明-           | 10     | - 15 <sup>14</sup> 1 - |                                          |
| • 취득논문형(주언어)                                   | · 는문감세()                                                                                                    | NDSL3                   |                                                   |                                      |                                                    |                        |                 |        |                        |                                          |
| 취득논문영(타언어)                                     |                                                                                                    |                         |                                                   |                                      |                                                    |                        |                 |        |                        | 3                                        |
| 취직논문(초목)<br>미년리도비스                             |                                                                                                    |                         |                                                   |                                      |                                                    |                        |                 |        |                        |                                          |
| 취직논문(초북)<br>학덕취직번호<br>(R표학력이부<br>시도고수          | ंथ • व                                                                                                    | 42 0-18                 | 보공개 시 제외                                          | 3                                    | NC DOD M                                           | WALK BO                |                 |        |                        |                                          |
| 취직논문(초북)<br>학력취직변호<br>(표표학력이상<br>• 시도교수        | ्व • व<br>× धम्मध्र                                                                                                    | 니오 [78<br>티더 3건 8록이 가   | 보 2 개 시 개의<br>연구자 24                              | 3                                    | 지도교수는 섹.                                           | 막사는 일수                 |                 | ×      |                        |                                          |
| 취직논문(초북)<br>학력취직변호<br>대표학력이부<br>• 치도교수         | × 84±05                                                                                                    | 니오 () 정<br>티디 3건 등록이 가  | 보급게 시 제외<br>인구자 검색<br>인구자명                        | 3                                    | 지도교수는 책                                            | 박사는 함수                 | ন প্রধা         | ×      |                        | 찾아보기                                     |
| 취직논문(조북)<br>학력취직전호<br>대표학력이부<br>- 시도교수<br>증명문제 | <u>ेल</u> • ल<br>× छपमधट                                                                                                    | 니오 [78<br>티디 3간 등록이 가   | 보 2 개 시 개의<br>연구자 8색<br>연구자명 [<br>전체 0건           | 3                                    | 지도교수는 석,                                           | 박사는 일수                 | <u>م عبر</u>    | ×      |                        | 찾아보기<br>식제                               |
| 취직논문(초북)<br>학력취직변호<br>대표학력여부<br>시도교수<br>중방문서   | × 84±05                                                                                                    | 나오 () 정<br>따대 3건 정복이 가  | <b>연구자 검색</b><br>연구자 검색<br>연구자명 []<br>전체 0건<br>정명 | 3                                    | 지도교수는 책                                            | 박사는 함수                 | 4<br>기관         | a      |                        | <u>북</u> 아보기<br>식체<br>다운루드               |
| 취직논문(초북)<br>학력취직변호<br>대표학력이부<br>• 치도교수<br>중방문제 | · 정석파일은                                                                                                    | 년오 19<br>타대 3건 등록이 가    | <b>영국자 검색</b><br>연구자 검색<br>연구자명 []<br>전체 0건<br>성명 | 3<br>2<br>23/12                      | 지도 교수는 책                                           | 박사는 함수                 | 4<br>기관         |        | 5                      | <u>북</u> 아보기<br>석제<br>단문로드<br>지방         |
| 취직논문(초북)<br>학력취직변호<br>대표학력이상<br>• 시도교수<br>중방문서 | <u>े</u> थे • • •                                                                                                    | 니오 [75]<br>타대 3건 정복이 가  | 2 2 개 시 2 2 1<br>연구자 경색<br>연구자명 [<br>전체 0 건<br>성명 | 3<br>Q<br>29%                        | 지도교수는 책,                                           | 박사는 함수                 | 4<br>기관         |        |                        | <u>북</u> 이보기<br>석제<br>다운로도<br><b>지</b> 8 |
| 취직논문(조제)<br>학학취직변호<br>대표학학이부<br>+ 시도교수<br>중민문서 | ()에 • 아이<br>() • 아이<br>() • | 니오 [19<br>타내 3간 등록이 가   | <b>연구자 검색</b><br>연구자명 []<br>전체0건<br>성명            | 3<br>2<br>2<br>3<br>2<br>4<br>4<br>2 | 지도 교수는 세,<br>· · · · · · · · · · · · · · · · · · · | 보다.                    | 4<br>기관         |        | 5                      | 부야보기<br>식체<br>다운로드<br><b>X1</b> 9        |
| 취직논문(조제)<br>학력취직전호<br>대표학력이부<br>• 시도교수<br>중방문제 | <u>े</u> थे । • अ                                                                                                    | 니오 [79<br>타내 3간 정복이 가   | 2 3 제 시 2 3<br>연구자 경색<br>연구자명 [<br>전제 0 건<br>성명   | 3<br>Q<br>20%                        | 지도교수는 책<br>휴대분<br>조회된 데이터가 1                       | 박사는 함수                 | <b>4</b><br>기관  |        |                        | <u>북</u> 미보기<br>석제<br>다운로도<br><b>지</b> 8 |
| 취직논문(조목)<br>학학취직연호<br>대표학학여부<br>+ 시도교수<br>중방문서 | X 2041105                                                                                                    | 니오 [19]<br>18대 3건 등록이 가 | <b>연구자 검색</b><br>연구자명 [<br>전체 0건<br>전쟁            | 3<br>2845<br>2                       | 지도교수는 색<br>유대전<br>조회된 데이터가 1                       | 박사는 함수<br>문번호<br>같습니다. | <b>4</b><br>777 |        | 5                      | 북아보기<br>식체<br>다운로드<br>지양                 |

- ① 학위정보 상세 내용 확인 및 내용을 수정합니다.
- \* 항목명 앞에 빨간색으로 표시된 항목은 필수로 입력합니다.
- ② (졸업 요건에 논문제출이 없는 경우)
   [취득논문명]에 '논문 없음'으로 입력합니다.
- ③ 돋보기 버튼을 눌러 연구자 검색을 통하여 지도교수를 입력합니다.
- ④ 검색이 안되는 경우, 하단의 직접 등록에 체크한 후 이름을 작성하여 입력합니다.
- ⑤ 입력된 정보를 확인한 후, [저장]을 눌러 마무리합니다.

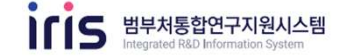

#### 화면 위치 📧 국가연구자정보시스템 〉 연구자정보 〉 학력정보(4/4) ţ, 2 ብ . E <u>\*</u> 1000 -Î Ö M 기본정보 학력정보 경력정보 전문분야정보 논문정보 지식재산권 저역서정보 외부활동정보 수상정보 연구수행정보 자격정보 평가위원 활동 학력정보 상세 🚔 연구업적 관리 > 학력정보 □ 이관데이터검색 \* 석사 선택시, 졸업 요건에 논문제출이 없는 경우, [취득논문명]에 '논문없음' 입력 바람. - 선택 -\* 학력구분 \* 취득년도 선택 -Q \* 취득국가 \* 취득기관(학교)명 박사 후 연수 학교 검색 취득단과 대학명 박사 박사과정 수료 전공명 박사과정 재학 학교명 Q 검색 C 석박사통합과정 수료 취득논문명(주언어) 석박사통합과정 재학 전체 784건 취득논문명(타언어) 석사 후 연수 3 학교명 영문 학교명 국가 석사 석사과정 수료 대한민국 한국개발연구원국제정책대학원대학교 KDI SCHOOL of Public Polley and Manager 취득논문(초록) (구)제주교육대학교(폐교) 대한민국 Jeju National University of Education 위덕대학교 대한민국 **Uiduk University** 학력취득번호 청주교육대학교 대한민국 Chongju National University Of Education 대표학력여부 이예 이아니오 □ 정보공개 시 대경대학교 Daekyeung College 대한민국 대한민국 대구교육대학교 Daegu national university of education 더장 Δ 5 \* 국내 전문대학 이상 교육기관은 직접입력 불가 (등록요청 : 1877-2041) 취소

#### 화면 GUIDE

이관데이터 이외 새로 추가하고 싶은 학력정보가 있을 경우에도 새로 추가해주세요.

- 기관을 입력할 때에 검색버튼을 클릭합니다.
- ② 학교명을 입력한 후 검색합니다.
- ③ 검색된 리스트를 확인한 후 더블클릭 및 [선택(⑤)]을 클릭하여 등록합니다.
- ④ 검색 결과에 조회되지 않는 경우, 직접등록 체크 후 직접 입력합니다.
- ⑤ [선택]을 눌러 입력합니다.

03 경력정보

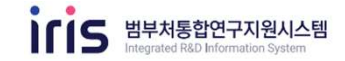

| 화면 위치     | ┃ ☞ 국가위         | 견구자정브 | 리시스템 〉   | 연구자정     | 보 〉 경력? | 정보(1/3)             |        |      |        |       |             |
|-----------|-----------------|-------|----------|----------|---------|---------------------|--------|------|--------|-------|-------------|
|           |                 |       |          |          |         |                     |        |      |        |       |             |
|           |                 |       |          |          |         |                     |        |      |        |       |             |
| *         | \$              |       | ÷Q:      | <b>1</b> | 4       |                     | Ê      | Q.   |        | -     |             |
| 기본정보      | 학력정보            | 경력정보  | 전문분야정보   | 논문정보     | 지식재산권   | 지역서정보               | 외부활동정보 | 수상정보 | 연구수행정보 | 자격정보  | 평가위원 활동     |
| 경력정보      | ź               |       |          |          |         |                     |        |      |        | 🏫 연구업 | 적 관리 > 경력정보 |
| 1 12건, 현재 | 페이지 <b>1</b> /1 |       |          |          |         |                     | - 선택   |      |        |       | 으 검색        |
| 번호        | 기관구분            |       | 근무(활동) 기 | 기관명      |         | 근무(활동) <sup>集</sup> | 부서명    |      | 직위     | a     | 무기간         |
| 1         | 학교              |       |          |          |         |                     |        |      |        |       |             |
| 2         | 학교              | -     |          |          |         |                     |        |      |        | 1     | 4           |
|           |                 |       |          |          |         |                     |        |      |        |       |             |
|           |                 |       |          |          |         |                     |        |      |        |       |             |
|           |                 |       |          |          |         |                     |        |      |        |       |             |
|           |                 |       |          |          |         |                     |        |      |        |       |             |
|           |                 |       |          |          |         |                     |        |      |        |       |             |
|           |                 |       |          |          |         |                     |        |      |        |       |             |
|           |                 |       |          |          |         |                     |        |      |        |       |             |
|           |                 |       |          |          |         | 1 5 9               | 1      |      |        | 6     |             |
|           |                 |       |          |          |         |                     |        |      |        |       |             |
|           |                 |       |          |          |         |                     |        |      |        |       |             |
|           |                 |       |          |          |         |                     |        |      |        |       |             |

- 경력 정보 리스트이며 더블클릭을 하면 상세화면으로 이동합니다.
- ② [등록]을 클릭하여 등록 화면으로 이동합니다.

03 경력정보

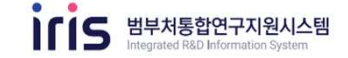

#### 화면 위치 📧 국가연구자정보시스템 〉 연구자정보 〉 경력정보(2/3) 麗. 息 -8-2 0 Î 0 俞 -경력정보 진분분야전체 논문민V 刀斗마산권 NIGHTIN 이부활동정보. 수상전보 연구수행정보 자격광성 8가위전 86 기본참보 학력장병 이관데이터검색 223 관리 > **경역정보** -• □ 화면표시 제외 포함 Q 2141 C · 이권데이터립세 ※ 선택된 이관데이터가 업적으로 응룩원을 되면 이관데이터에서 조회가 되지 않습니다. 전체 12건 ※ 화면표시["예"]: 검색에 포함, 화면표시["마니오"]: 검색에서 채와 근무 기관 영 근무 시작 년월 근무 종료 년월 근무 부서 명 최종 직위 영 파면표시 9 0 01 찾아보기 0 - 네제 0 0 -01 国际 0 0 2 ionenii 1877-2041 선택 휘소:

- [이관데이터검색]을 클릭하여 이관된 데이터를 조회합니다.
- 작성하고자 하는 경력을 클릭하여 [선택]을 클릭합니다.
- \* 여러 정보가 조회되는 경우, 하나하나 선택하여 내용을 확인하신 후 등록하여 주시기 바랍니다.

03 경력정보

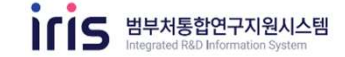

#### 화면 위치 📧 국가연구자정보시스템 〉 연구자정보 〉 경력정보(3/3) :0: 7 Ē Ê \* Q. 100 - $\widehat{\mathbf{m}}$ ₫ 기본정보 학력정보 경력정보 전문분야정보 논문정보 지식재산권 저역서정보 외부활동정보 수상정보 연구수행정보 자격정보 평가위원 활동 경력정보상세 🏫 연구업적 관리 > 경력정보 1 🖸 이관데이터검색 r — — - 선택 -근무(활동)기관명 \* 기관구분 재직여부 ◎ 예 ○ 아니오 · · · · 근무기간 🗌 정보공개 시 제외 직위 \* 근무(활동)부서명 주요 업무 ※ 첨부파일은 최대 3건 등록이 가능합니다(확장자: PDF, TIFF만 가능) 찾아보기 증빙문서 삭제 조회된 데이터가 없습니다. 다운로드 2 목록

- 이관된 데이터 또는 신규로 입력하고자 하는 정보를 입력합니다.
- \* 항목명 앞에 빨간색으로 표시된 부분은 필수로 입력이 필요합니다.
- ② 입력된 정보를 확인한 후, [저장]을 눌러 마무리합니다.

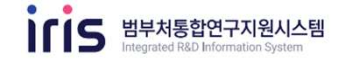

#### 화면 위치 📧 국가연구자정보시스템 > 연구자정보 > 전문분야정보(1/4) 0 1 ٢ --息 俞 自 기본함께 비학전비 빈분분야평보 没可计外. 이판데이터캡테 전문분야정보 9.04 0 . • 전문분야(전공분야) 1 ◎ 012000年(日州) 西田) 반태6건 순면 전문분약행구분 11 BRENS. 전문 준아 안 전문 분야 앱 구분(MES) 2 친궁문이행 2 관광전문핵심어 한글한글핵심어 한글관금혁신어 한글한글핵심어 기술분야 친구분야 좀. 门会经常口墓世 刘金建尊坚应 20.92 전공분여명 梁内治教刘索虽亦梦显 。 4 9 작승프존선무 . 4 학율형준분부 . 2 ଖଳ ଅଷ

- [이관데이터검색(전문)]을 클릭하여 이관된 데이터를 조회합니다.
- ② 각각의 데이터를 더블클릭 또는 [선택]을 활용하여 순차적으로 입력합니다.

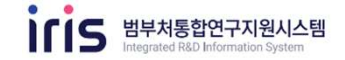

### 화면 위치 📧 국가연구자정보시스템 〉 연구자정보 〉 전문분야정보(2/4)

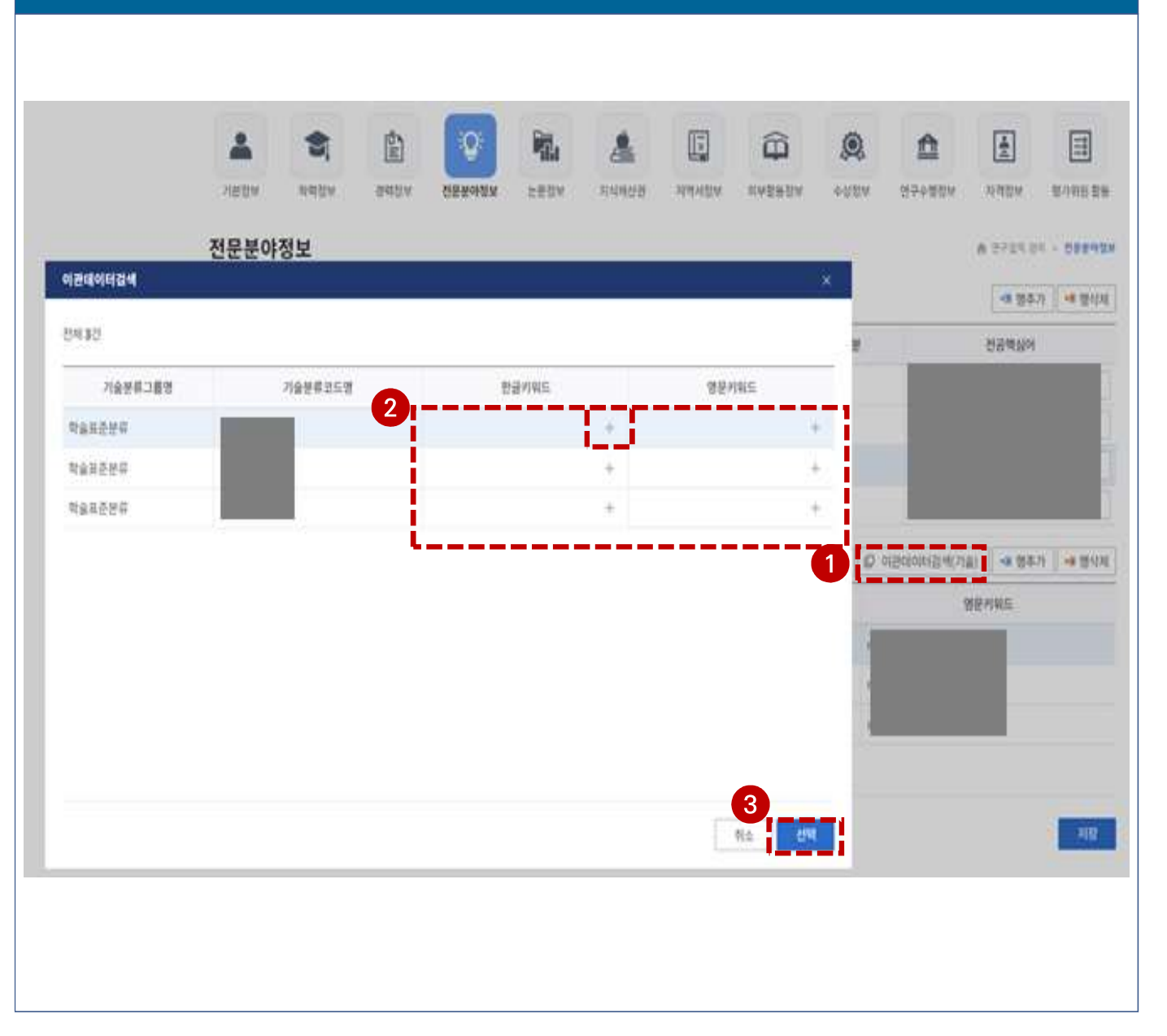

- [이관데이터검색(기술)] 을 클릭하여 이관된 데이터를 조회합니다.
- ② 이관된 데이터를 확인하시어 하나씩 선택하여 한글키워드와 영문키워드를 입력합니다.
- ③ [선택]을 클릭하여 저장합니다.

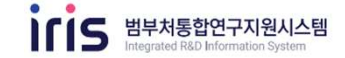

### 화면 위치 📧 국가연구자정보시스템 > 연구자정보 > 전문분야정보(3/4)

| 전문분야(전공분야) 수집데이터걸색(전문) • 행수가 • 행삭제 • 전문분야(전공핵심어) • 행수가 • 행수가 • 행수가 • 행수가 • 행수가 • 한 색 · 전문분야(전공핵심어) • · 행수가 • · 한 색 · · · · · · · · · · · · · · · · ·                                                                                                    | 수집데이터검색(전문)     4≣ 행수가     4≣ 행삭제       ·전문분야(전공핵심어)     4≣ 행삭제       ·전문분야(전공핵심어)     4≣ 행삭제       ·전문분야(전공핵심어)     4≣ 행삭제       ·전문분야(전공핵심어)     4≣ 행삭제 |
|----------------------------------------------------------------------------------------------------|----------------------------------------------------------------------------------------------------|
| 번호 전문분야명구분 전문분으<br>1 전공분야명<br>7 값분류 그룹코드 기술분류 2 집 및 1 1 1 1 1 1 1 1 1 1 1 1 1 1 1 1 1 1                                                                                                    | 명구분 전문분이며 수버 저무브아며구브 저무브아며 기술분류                                                                                                    |
| 1       전공분야명         3       국가과학기술표준분류       위치         국가과학기술표준분류       위치         기술분류그롭코드       기술분류그릅코드       자연         국가과학기술표준분류       위치         · · · · · ·       · · · · · ·         · · · · · ·       · · · · · ·         · · · · · ·       · · · · · ·         · · · · · ·       · · · · · ·         · · · · · · ·       · · · · · ·         · · · · · · · · · · · · · · · · · · ·                                                                                                    |                                                                                                    |
| 3 국가과학기술표준분류       9 24         국가과학기술표준분류       위치         기술분류그롭코드       기술분류그름코드         기술분류그룹코드       기술분류그름코드         국가과학기술표준분류       위치         교 물리학       12 0         교 화학       12 0                                                                                                    | 068                                                                                                    |
| 기술분류그룹코드     기술분류그룹코도     국가과학기술표준분류     위치       기술분류그룹코도     기술분류그룹코도     자연/수학       지:2 0     · · · · ·     · · · · ·                                                                                                    | 3 국가과학기술표준분류 / Q 검색 C                                                                                                    |
| 기술분류그룹코드     기술분류그룹코드     자연/수학       기술분류그룹코드     기술분류그룹코드     지연/수학       지승보류그룹코드     지승보류그룹고드     사연/수학물리학       국가과학기술표준분류     2                                                                                                    | 국가과학기술표준분류 위치                                                                                                    |
| 기술분류그룹코드     기술분류그룹코드     기술분류그룹코드     기술분류그룹코드     1     1     1     1     1     1     1     1     1     1     1     1     1     1     1     1     1     1     1     1     1     1     1     1     1     1     1     1     1     1     1     1     1     1     1     1     1     1     1     1     1     1     1     1     1     1     1     1     1     1     1     1     1     1     1     1     1     1     1     1     1     1     1     1     1     1     1     1     1     1     1     1     1     1     1     1     1     1     1     1     1     1     1     1     1     1     1     1     1     1     1     1     1     1     1     1     1     1     1     1     1     1     1     1     1     1     1     1     1     1     1     1     1     1     1     1     1     1     1     1     1     1     1     1     1 <th1< th="">     1     <th1< th="">     1     1</th1<></th1<> | 자연                                                                                                    |
| 기술분류그룹코드     기술분류그룹코드     한 물리학     4     I자연I수학 물리학       국가과학기술표준분류     2       한 물리학     1                                                                                                    | · 수학 · · · · · · · · · · · · · · · · · ·                                                                                                    |
| 국가과학기술표준분류 · 2 · 6 화학 이자연(수학)화학                                                                                                    | 기술분류그름코드 물리학 4  자연 수학 물리학                                                                                                    |
|                                                                                                    | 2         -4 화학          자연 수학) 화학                                                                                                    |
| 비 지구과학 (자연)수학(지구과학                                                                                                    | - 최고과학 지구과학                                                                                                    |
| 키워드(한글) 키워드(영어)                                                                                                    | 키워드(한글) 키워드(영어)                                                                                                    |
|                                                                                                    |                                                                                                    |
|                                                                                                    | 5. Āz 54                                                                                                    |

- 국가과학기술표준분류코드, 산업기술분류코드, 학술기술분류코드 등 각 기술분류코드를 선택합니다.
- ② 기술분류코드 검색버튼을 클릭합니다.
- ③ 기술분류명을 검색합니다.
- ④ 검색된 리스트를 확인하여 더블클릭 및 키워드(한글), 키워드(영어)를 입력합니다.
- ⑤ [등록]을 클릭하여 내용을 입력합니다.

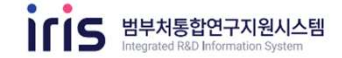

| 화면 위치                    | 치 🖙 국가인              | 변구자정보시 | 스템 〉 연구자정보 | 로 <mark>〉 전문</mark> 语 | 분야정보(4                    | /4)        |      |            |                |            |
|--------------------------|----------------------|--------|------------|-----------------------|---------------------------|------------|------|------------|----------------|------------|
|                          |                      |        |            |                       |                           |            |      |            |                |            |
|                          |                      |        |            |                       |                           |            |      |            |                |            |
|                          |                      | rda.   | :O:        | 4                     |                           |            | -    | •          |                |            |
| 712715                   | <b>र</b><br>राखग्राम |        |            |                       | 지역서저너                     | 미브화도저너     |      | 미그 스해지터    | 파괴제비           | 파가의의 화도    |
| NOH                      |                      |        | LE TOL     | AAACE                 | N102                      | 4720.01    | 1004 | 011001     | - 0-01 -       |            |
| 신문문                      | 야성모                  |        |            |                       |                           |            |      |            | 이 연구업적 관       | 리 > 전문분야정보 |
| <ul> <li>전문분(</li> </ul> | 야(전공분야)              | ◎ 이관데이 | 비터검색(전문)   | ★■ 행삭제                | <ul> <li>전문분야(</li> </ul> | 전공핵심어)     |      | 1          | <b>+</b> ≣ 행추; | 가 ₩ 행삭제    |
| 순번                       | 전문분야명                | 병구분    | 전문분야명      |                       | 순번                        | 전공핵심어분     | 야명구분 | _          | 전공핵심어          |            |
| 1                        | 전공분0                 | 야명     |            |                       | 1                         | 한글전공회      | 백심어  |            |                |            |
| 2                        | 전공분이                 | 야명 🖉   |            |                       | 2                         | 한글전공학      | 백심어  |            |                |            |
|                          |                      |        |            |                       | 3                         | 한글전공혁      | 백심어  |            |                |            |
|                          |                      |        |            |                       | 4                         | 한글전공학      | 백심어  |            | 1              |            |
| • 기술분(                   | oŧ                   |        |            |                       | 0 7                       | 관별 기술분류 현황 | 안내 🕡 | 이관데이터검색(기술 | 술) 🗌 📲 행추?     | 가 🗶 행삭제    |
| 711                      | 술분류그룹명               | 기술분류코드 | 기술분류명      |                       | 한글키                       | 워드         |      | Q          | 경문키워드          |            |
| 국가과학                     | 기술표준분류 🔻             | Q      |            |                       |                           |            |      |            |                |            |
| 학술표준                     | 분류 -                 | Q      |            |                       |                           |            |      |            |                |            |
| 학술표준                     | 분류 🔫                 | ٩      |            |                       |                           |            |      |            |                |            |
|                          |                      |        |            |                       |                           |            |      |            |                |            |
|                          |                      |        |            |                       |                           |            |      |            |                |            |
|                          |                      |        |            |                       |                           |            |      |            |                | 서상         |
|                          |                      |        |            |                       |                           |            |      |            |                |            |
|                          |                      |        |            |                       |                           |            |      |            |                |            |

- 이관된 데이터 이외 추가로 작성하고 싶은 분야가 있는 경우, [행 추가]를 클릭하여 전공분야, 전공핵심어, 기술분야를 입력합니다. [행 삭제]를 클릭하여 선택한 정보를 삭제할 수 있습니다.
- ② 입력된 정보를 확인한 후, [저장]을 눌러 마무리합니다.

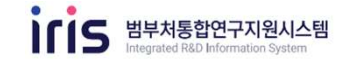

| 화면 위치 🖷    | ☞ 국가연극         | 구자정보     | 신스템 >       | 연구자정 | 보 <mark>〉 논문</mark> 장 | 영보(1/4)  |        |            |        |          |             |
|------------|----------------|----------|-------------|------|-----------------------|----------|--------|------------|--------|----------|-------------|
|            |                |          |             |      |                       |          |        |            |        |          |             |
|            |                |          |             |      |                       |          |        |            |        |          |             |
|            |                |          |             |      |                       |          |        |            |        |          |             |
|            | \$             | <b>L</b> | <b>`Q</b> : |      | 4                     |          |        | <u>Q</u>   |        | <b>.</b> | =0          |
| 기본정보 3     | 학력정보 경         | 경력정보     | 전문분야정보      | 논문정보 | 지식재산권                 | 저역서정보    | 외부활동정보 | 수상정보       | 연구수행정보 | 자격정보     | 평가위원 활동     |
| 논문정보       |                |          |             |      |                       |          |        |            |        | 🔶 연구업?   | 텍 관리 > 논문정보 |
| 0건, 현재 페이지 | 5  <b>1</b> /1 |          |             |      |                       |          |        | - 선택 - 🔹 🔻 |        |          | Q 검색        |
| 번호         |                |          | 논문명         |      |                       |          | 학술지명   |            | 발행치    | 1        | 주요실적<br>여부  |
|            |                |          |             |      |                       |          |        |            |        |          |             |
|            |                |          |             |      |                       |          |        |            |        |          |             |
|            |                |          |             |      |                       |          |        |            |        |          |             |
|            |                |          |             |      | 조회된 데이E               | 너가 없습니다. |        |            |        |          |             |
|            |                |          |             |      |                       |          |        |            |        |          |             |
|            |                |          |             |      |                       |          |        |            |        |          |             |
|            |                |          |             |      |                       |          |        |            |        |          |             |
|            |                |          |             |      |                       |          |        |            |        |          | i           |
|            |                |          |             |      | × ×                   | > >>     |        |            |        | 2        | 등록          |
|            |                |          |             |      |                       |          |        |            |        |          |             |
|            |                |          |             |      |                       |          |        |            |        |          |             |
|            |                |          |             |      |                       |          |        |            |        |          |             |

- 논문 정보 리스트이며 더블클릭을 하면 상세화면으로 이동합니다.
- ② [등록]을 클릭하여 등록 화면으로 이동합니다.

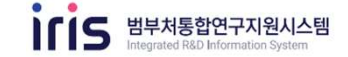

#### 화면 위치 🖙 국가연구자정보시스템 〉 연구자정보 〉 논문정보(2/4) 논문정보 상세 · 전자업체 관리 · 논문정보 적집입력 🗊 논문검색 ○ 이관데이터킹세 1 이콘데이터검색 \* 학습지구 학습지당 Q 254 C -. □ 화면표시 저의 포함 智智利 DOI 표 선택된 이관데이터가 업적으로 등록완료 되면 이관대이터에서 조회가 되지 않습니다. 전체 41건 · 포화면표시("예"); 김색에 포함, 화면표시("아니오"); 검색에서 채외 • 게재 년] 학술지구분 학술자명 논문영 발행국가 발행처 게채년월 화면표시 \* 시작/중: 국내 전문 학술지 대한민국 08 · 논문영( 국체전문학술지() 미국 08 논문명( 국체전문학술지() 间是 08 08 · 志易 00 \* 키워드 10.00 08 국내 전문 학술자 대한민국 08 국제전문학술지() 미군 og - 참여자 국제전문학술지() 미국 08 국제전문학술지() 미국 2 39 • 주요실픽 .... a NUMBER STRUCK THAT IN THE REAL PLAN IN THE REAL POST THE

- [이관데이터검색]을 클릭하여 이관된 데 이터를 조회합니다.
- 작성하고자 하는 논문을 클릭하여 [선택]을 클릭합니다.
- \* 여러 정보가 조회되는 경우, 하나하나 선택하여 내용을 확인하신 후 등록하여 주시기 바랍니다.

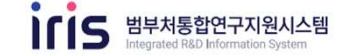

#### 화면 위치 📼 국가연구자정보시스템 > 연구자정보 > 논문정보(3/4) 논문정보 상세 여구입의 관리 · 논문정보 1 작접입력 💷 논문경색 💷 이관데이터검색 \* 학술지금 논문검색 2 · 학실 검색대상 콘텐츠 - 전체 -검색대상 항목 - 전체 .... \* 발행처 검색질의어 오 검색 C DOI 전체 0건 • 게재 년월 \* 시작/종: 논문유형 논문명 발행년도 학술지명 발행처 \* 논문명(\* 논문명( 조회된 데이터가 없습니다. • 초록 1 \* 키워드 발행년도 학술지영 발행처명 ISSN번호 논문제목(주언어) 논문제목(타언어) \* 창여자 게재권 / 게재호 시작/종료페이지 키워드 참여자 • 주요실초 3 \* 시작, 종료 페이지가 다를 경우 선택 후 회면에서 직접 수정해서 등록하시기 바랍니다. 취소 선택 중빙문서 삭제 조회된 데이터가 없습니다. 몪롴

- ① 게재된 논문을 검색할 수 있습니다.
- ② 논문 제목, 저자 등을 검색하여 논문을 선택합니다.
- ③ [선택]을 눌러 논문 정보를 불러옵니다.

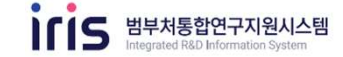

#### 화면 위치 📧 국가연구자정보시스템 〉 연구자정보 〉 논문정보(4/4) 논문정보 상세 · 한구엄전 관리 > 논문정보 1 직접입력 🕗 논문검색 💭 이콘데이하검색 해외우수학술지선택 \* 학술지구분 \* 작술지명 \* 발행국가 발행처 **ISSN** 001 게재 년월 10 계재권 시작/봉료페이지 \* 개재호 \* 논문명(주언어) 논문명(타언어) 초場 • 키워드 **2** 통목 \* 본인여부 1건 필수, 참여구분 필수 본인여부 장여구분 성명 기관 참여자 체1저자 - (25) a 책임(교신)저자 . 3 \* 주요실적여부 🗌 정보공개 시 제외 \* 자료출처 ( ) CI 이아니오 ※ 정부학일은 최대 3건 동록이 가능합니다(학장자 : PDF, TIFF만 가능 4 찾아보기 \* 중명문서 삭제 조회된 데이터가 없습니다. 다운로드 5 저장

- 논문정보 상세 내용 확인 및 내용을 수정합니다.
- \* 빨간색으로 표시된 항목은 필수 입력입니다.
- ② 키워드는 우측의 [등록]을 활용하여 입력합니다.
- ③ 자료출처가 없는 경우, '직접입력'을 활용합니다.
- ④ 논문 게재 정보를 알 수 있는 표지 등을 저장합니다.
- \* 자료출처가 NDSL, Scopus, SCI, KCI인 경우, 필수 입력대상이 아닙니다.
- ⑤ 입력된 정보를 확인한 후, [저장]을 눌러 마무리합니다.

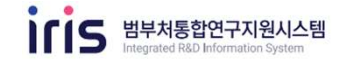

|         |                        |                   | n 연구                                         | -업적 관리 > 지식재산권                                      |
|---------|------------------------|-------------------|----------------------------------------------|-----------------------------------------------------|
|         |                        | - 선택 - 🛛 🔫        |                                              | Q 검색                                                |
| 시역세인권 영 | <sup>2</sup> 건국/1 물건인오 | 콜렌일시 콜렌인          | 등록번오 등                                       | <sup>속 글 시</sup> 여부                                 |
|         |                        |                   |                                              |                                                     |
|         |                        |                   |                                              |                                                     |
|         |                        |                   |                                              |                                                     |
|         |                        |                   |                                              |                                                     |
|         | 조회된 데이터가 없습니다.         |                   |                                              |                                                     |
|         |                        |                   |                                              |                                                     |
|         |                        |                   |                                              |                                                     |
|         |                        |                   |                                              |                                                     |
|         |                        |                   |                                              |                                                     |
|         |                        |                   |                                              |                                                     |
|         |                        |                   |                                              |                                                     |
|         | 지식재산권 명                | 지식재산권 명 출원국가 출원번호 | 지식재산권 명 출원국가 출원번호 출원일자 출원인<br>조회된 데이터가 없습니다. | 지식재산권 명 출원국가 출원번호 출원일자 출원인 등록번호 등<br>조회된 데이터가 없습니다. |

- 지식재산권 리스트이며 더블클릭을 하면 상세화면으로 이동합니다.
- ② [등록]을 클릭하여 등록 화면으로 이동합니다.

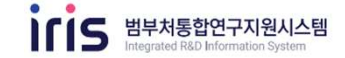

#### 화면 위치 📧 국가연구자정보시스템 〉 연구자정보 〉 지식재산권(2/4) 지식재산권 상세 · 전구엄적 관리 · 지식재산공 직접등록 🔲 지식해선원 (口)可当时的自治者 • 刘母 in a mu 이관태이터 검색 × 景田 -Q 244 C 파면표시 채외 포함 (제)한국연구제단 + -출왕 \* 意日 ※선택된 이판데이터가 업적으로 등록판료 되면 이전데이터에서 조회가 되지 않습니다. 전체 30건 )(前면표시("예"): 검색에 포함, 新면표시("아니오"): 검색에서 체외 \* 물망 지식재산원명 출원등록구분 하면표시 출판인 콜원번호 출원국가 · 54 后尾 00 :27 發展 05 后年 08 공개 동체 08 공개 后年 ĊĘ. - 주요 長周 -08 자료 응목 00 동체 충형 30.40

- [이관데이터검색]을 클릭하여 이관된 데이터를 조회합니다.
- ② 작성하고자 하는 특허를 클릭하여 [선택]을 클릭합니다.
- \* 여러 정보가 조회되는 경우, 하나하나 선택하여 내용을 확인하신 후 등록하여 주시기 바랍니다.

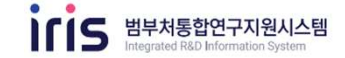

| 지식재산권 정석          2          조히 이 다 기 있습니다.         지식재산권구분          지식재산권구분          지식재산권가분          지식재산권가분          지 ( )          지 ( )          지 ( )          지 ( )          지 ( )          지 ( )          지 ( )          지 ( )          지 ( )                                                                                                    |                      |                                                |             |                                                                                            |     |           | M 8484  | (관리 > 지속 |
|----------------------------------------------------------------------------------------------------|----------------------|------------------------------------------------|-------------|--------------------------------------------------------------------------------------------|-----|-----------|---------|----------|
| 지식재산권 경색     ×       2)     코히 · 지식재산권 영 ·       전체 0건       전체 0건       조회된 데이터가 없습니다.         조회된 데이터가 없습니다.         지식재산권구분       지식재산권구분       전체 0건         지식재산권 영         조회된 데이터가 없습니다.         전체 0건         조회된 데이터가 없습니다.         전체 전가분         지식재산권 7분         지식재산권 7분         지식재산권 7분         지식재산권 7분         지식재산권 7분         지식재산권 7분         조회된 데이터가 없습니다.         조회된 데이터가 없습니다.                                                                                                    |                      |                                                |             |                                                                                            | 3   | [집등복 🖉 자신 | 니채산권검색  | 이관데이터    |
| 2       1       1       1       1       1       1       1       1       1       1       1       1       1       1       1       1       1       1       1       1       1       1       1       1       1       1       1       1       1       1       1       1       1       1       1       1       1       1       1       1       1       1       1       1       1       1       1       1       1       1       1       1       1       1       1       1       1       1       1       1       1       1       1       1       1       1       1       1       1       1       1       1       1       1       1       1       1       1       1       1       1       1       1       1       1       1       1       1       1       1       1       1       1       1       1       1       1       1       1       1       1       1       1       1       1       1       1       1       1       1       1       1       1       1       1       1       1       1                                                                                                    | K 7                  | 시식재산권 검색                                       |             |                                                                                            |     |           |         | ×        |
| 지식재산권영     출원인     출원번호     출원일     등록번호     등록일       조회단데이터가 없습니다.       지식재산권경문       지식재산권경문       지식재산권경문       지식재산권경문       조회단데이터가 없습니다.       지식재산권경문       중원등록구분       출원       출원       중원       중원       중원       중원       중위       중위                                                                                                    | 2,                   |                                                |             |                                                                                            |     |           | 0 74.44 | 51       |
| 전체 0건<br>전체 0건<br>전체 0<br>0<br>0<br>0<br>0<br>0<br>0<br>0<br>0<br>0<br>0<br>0<br>0<br>0                                                                                                    | 17                   | 특히 · · · · · · · · · · · · · · · · · · ·       |             |                                                                                            |     |           | 184     |          |
| NAMAUUT       Sale       Sale | 1 3                  | 3체 0건                                          |             |                                                                                            |     |           |         | 01       |
| 조회된데이터가 없습니다.<br>조회된데이터가 없습니다.<br>2 지식재산권구분 지식재산권영 조원등록구분 종원국가 조원국가 조원국가 조원국가 주원인 사업 100000000000000000000000000000000000                                                                                                    | 12                   | 지식재산권명                                         | 좀원인         | 좀원번호                                                                                       | 출원일 | 등록번호      | 등록일     |          |
| 지식재산권구분         지식재산권구분         지식재산권경           출원등록구분         출원국가         출원국가           출원인         일병인(창작자)         도           출원번호         도         출원인         도           중육번호         도         출원도         도           공개번호         도         동국일자         도                                                                                                    | 1                    |                                                | 조회된 데이!     | 터가 없습니다.                                                                                   |     |           |         |          |
| 초원등록구분         초원등록구분         초원국가         초원국가           초원인         1         1         1         1           초원번호         1         1         1         1         1         1         1         1         1         1         1         1         1         1         1         1         1         1         1         1         1         1         1         1         1         1         1         1         1         1         1         1         1         1         1         1         1         1         1         1         1         1         1         1         1         1         1         1         1         1         1         1         1         1         1         1         1         1         1         1         1         1         1         1         1         1         1         1         1         1         1         1         1         1         1         1         1         1         1         1         1         1         1         1         1         1         1         1         1         1         1         1         1         1                                                    | 1 <u>+</u>           |                                                | 조회된 데이!     | 터가 없습니다.                                                                                   |     |           |         |          |
| 초원인         발명인(창작자)           조원번호         조원민자         ····································                                                                                                    | 14<br>12<br>18       | 지식재산권구분                                        | 조회된 데이!     | 터가 없습니다.<br>지식재산권명                                                                         |     |           |         |          |
| 출원번호         출원일자         ····································                                                                                                    | 14<br>12<br>12       | 지식재산권구분 <b>조원등록구분</b>                          | 조회된 데이!<br> | 터가 없습니다.<br>지식재산권명<br>출원국가                                                                 |     |           |         |          |
| 등록번호         등록일자         ····································                                                                                                    | 1호 _<br>4조<br>85     | 지식재산권구분<br>출원등록구분<br>출원인 [1]                   | 조회된 데이!<br> | 터가 없습니다.<br>지식재산권명<br>출원국가<br>발명인(창작자)                                                     |     |           |         |          |
| 공개번호 공개일자 🗂 2                                                                                                    | 1호 _<br>1호 _         | 지식재산권구분<br>출원등록구분<br>출원인<br>중원번호               | 조회된 데이!<br> | <ul> <li>터가 없습니다.</li> <li>지식재산권명</li> <li>출원국가</li> <li>발명인(창작자)</li> <li>출원일자</li> </ul> |     |           |         |          |
|                                                                                                    | 1루<br>1호<br>실조<br>동차 | 지식재산권구분<br>출원등록구분<br>출원인<br>출원번호<br>등록번호<br>() | 조회된 데아      | 터가 없습니다.<br>지식재산권명<br>출원국가<br>발명인(창작자)<br>출원일자<br>등록일자                                     |     |           |         | •        |
|                                                                                                    | 早<br> 空<br> 衣        | 지식재산권구분<br>출원등록구분<br>출원인<br>입제<br>3 출원번호       | 조회된 데이!     | <ul> <li>터가 없습니다.</li> <li>지식재산권명</li> <li>출원국가</li> <li>발명인(창작자)</li> <li>출원일자</li> </ul> |     |           |         |          |

- ① KIPRIS(특허정보검색서비스) 정보를 기반으로 지식재산권을 검색할 수 있습니다.
- ② 특허명, 출원인, 출원/등록번호 등을 검색하여 지식재산권을 선택합니다.
- ③ [선택]을 눌러 지식재산권 정보를 불러옵니다.

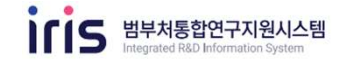

| <b>식재산권 상세</b> |                                    |            |               | 직접등록 💷 🛪 | 한구엄적 관리 > 지식재<br>(식재산권검색 및 이관데이터검· |
|----------------|------------------------------------|------------|---------------|----------|------------------------------------|
| 지식재산권구분        | - 선택 - · · 선택 -                    | 195        | • 지식재산권명      |          |                                    |
| 출원등록구분         | · 선택 -                             | 1.7        | • 해외 졸원구분     | ~선택 -    | 5                                  |
| 출원국가           | - 선택 -                             | 1          |               |          |                                    |
| 출원인            | 5                                  | ; <b>4</b> | 발명인(창작자)      |          | 58                                 |
| 출원번호           |                                    |            | ▲ 출원일자        | · 0      |                                    |
| 등록번호           |                                    |            | 등록일자          | E        |                                    |
| 공개여부           | <ul> <li>에</li> <li>아니오</li> </ul> |            |               |          |                                    |
| 공개번호           |                                    |            | 공개일자          | ·· 8     |                                    |
| 주요실적여부         | 이 예 이 아니오 이 정보공개 시 제외              |            |               |          |                                    |
| 자료출처           | - 전태 -                             |            |               |          |                                    |
|                | ※청부파일은 최대 3건 등록이 가능합니다(확장자 : PDF   | F, TIFF    | ! 가능)         |          |                                    |
| 중빙문서           |                                    | 조호         | 1된 데이터가 없습니다. |          | 찾아보기<br>삭제<br>다운로드                 |

- 지식재산권 상세 내용 확인 및 내용을 수정합니다.
- \* 빨간색으로 표시된 항목은 필수 입력입니다.
- ② [저장]을 눌러 정보를 저장합니다.

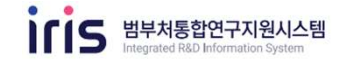

|         |                                                                                                    |                                               | -16                                                      |                                                                                       |                                                                                                    | Ê                                                                                                    |                                                                      |                                            | <b>.</b>                                       |                                                                                                    |  |
|---------|----------------------------------------------------------------------------------------------------|-----------------------------------------------|----------------------------------------------------------|---------------------------------------------------------------------------------------|----------------------------------------------------------------------------------------------------|----------------------------------------------------------------------------------------------------|----------------------------------------------------------------------|--------------------------------------------|------------------------------------------------|----------------------------------------------------------------------------------------------------|--|
| 학력정보    | 경력정보                                                                                                    | 전문분야정보                                        | 논문정보                                                     | 지식재산권                                                                                 | 저역서정보                                                                                                    | 외부활동정보                                                                                                    | 수상정보                                                                 | 연구수행정보                                     | 자격정보                                           | 평가위원 활동                                                                                                    |  |
| 보       |                                                                                                    |                                               |                                                          |                                                                                       |                                                                                                    |                                                                                                    |                                                                      |                                            | 🔥 연구업적                                         | 관리 > <mark>저역</mark> 서장                                                                                                    |  |
| 페이지 1/1 |                                                                                                    |                                               |                                                          |                                                                                       |                                                                                                    | - 선택 -                                                                                                    | ÷                                                                    |                                            |                                                | 오 검색                                                                                                    |  |
| 저역서구분   | 대표기                                                                                                    | 더자명                                           |                                                          | 저역서명                                                                                  |                                                                                                    | 발형                                                                                                    | 행처                                                                   | 발형                                         | 행년월일                                           | 주요실적<br>여부                                                                                                    |  |
| 저서      |                                                                                                    |                                               |                                                          |                                                                                       |                                                                                                    |                                                                                                    |                                                                      |                                            |                                                |                                                                                                    |  |
| 저서      | and the second second sec |                                               |                                                          |                                                                                       |                                                                                                    |                                                                                                    |                                                                      |                                            | 20                                             |                                                                                                    |  |
| ~~~     |                                                                                                    |                                               | Altr                                                     |                                                                                       |                                                                                                    | Ca                                                                                                    |                                                                      |                                            |                                                |                                                                                                    |  |
|         |                                                                                                    |                                               |                                                          |                                                                                       |                                                                                                    |                                                                                                    |                                                                      |                                            |                                                |                                                                                                    |  |
|         |                                                                                                    |                                               |                                                          |                                                                                       |                                                                                                    |                                                                                                    |                                                                      |                                            |                                                |                                                                                                    |  |
|         |                                                                                                    |                                               |                                                          |                                                                                       |                                                                                                    |                                                                                                    |                                                                      |                                            |                                                |                                                                                                    |  |
|         |                                                                                                    |                                               |                                                          |                                                                                       |                                                                                                    |                                                                                                    |                                                                      |                                            |                                                |                                                                                                    |  |
|         |                                                                                                    |                                               |                                                          |                                                                                       |                                                                                                    |                                                                                                    |                                                                      |                                            |                                                |                                                                                                    |  |
|         |                                                                                                    |                                               |                                                          |                                                                                       |                                                                                                    |                                                                                                    |                                                                      |                                            |                                                |                                                                                                    |  |
|         |                                                                                                    |                                               |                                                          |                                                                                       |                                                                                                    |                                                                                                    |                                                                      |                                            |                                                |                                                                                                    |  |
|         |                                                                                                    |                                               |                                                          |                                                                                       |                                                                                                    |                                                                                                    |                                                                      |                                            |                                                |                                                                                                    |  |
|         | 보<br>페이지 1/1<br>저역서구분<br>저서<br>저서                                                                                                    | 보       페이지 1/1       저역서구분       재서       저서 | 보       체이지 1/1       저역서구분     대표저자명       저서        지서 | 보     비이지 1/1       저역서구분     대표저자명       저서     ···································· | цазя     заязя     десеная     сезя     ламиза       Ц     ипалля     ламиза     ламиза       дам     ламиза     ламиза       дам     ламиза     ламиза | цазя     заязя     десеная     селая     намая       Ц     ипалия     ламая     ламая     ламая       дама     ламая     ламая     ламая     ламая       дама     ламая     ламая     ламая     ламая | 비이지 1/1     -선택-       지역서구분     대표저자명     지역서명       지서     이미지 1/1 | 보     ···································· | 보         ···································· | 보         관련 2011         전 2011         관련 2011         관련 2011 <th td="" 관한<=""></th> |  |

- 저역서 정보 리스트이며 더블클릭을 하면 상세화면으로 이동합니다.
- ② [등록]을 클릭하여 등록 화면으로 이동합니다.

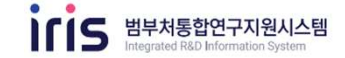

| 서성     | !보 상세          |           |       |                              |                                   | 4524 01                           |         |
|--------|----------------|-----------|-------|------------------------------|-----------------------------------|-----------------------------------|---------|
| 역시구    | 아관데이터경색        |           |       |                              |                                   | - Contract Contract               | *       |
| 역시문    | (和許국연구제단 +     | - ((      |       |                              | া নাগায়ন                         | [제외 포함                            | 9.84 0  |
| 문서     | 2412           |           |       | ※ 선택된 이컨테이터<br>※ 화면표시("예") : | (가 업책으로 등록만류 5<br>2색에 보험, 화면표시(*) | (면 이란데이터에서 조회가<br>아니오^^ : 경색에서 제외 | 위자방습니다. |
| 행국?    | 제역서 구분 도시분류 구분 | 주안이 저역시 명 | 발양지 영 | 방문 년월일                       | 방향 국가 구분                          | 저자 영 목록                           | 파연표시    |
| 자명     | 저서 반문도서        |           |       |                              |                                   |                                   | Of .    |
| ALC: O |                |           |       |                              |                                   |                                   |         |
| 94/@1  |                |           |       |                              |                                   |                                   | -       |
| 6710   |                |           |       |                              |                                   |                                   | -       |
| 2418   |                |           |       |                              |                                   |                                   |         |
| 0.01   |                |           |       |                              |                                   |                                   | -       |
| W.E.S  |                |           |       |                              |                                   |                                   |         |
|        |                |           |       |                              |                                   |                                   |         |
| 방문*    |                |           |       |                              |                                   |                                   | 21      |
|        |                |           |       |                              |                                   |                                   | 2       |
|        |                |           |       |                              |                                   | 1                                 | 41.0 MM |

- [이관데이터검색]을 클릭하여 이관된 데이터를 조회합니다.
- ② 작성하고자 하는 저역서를 클릭하여 [선택]을 클릭합니다.

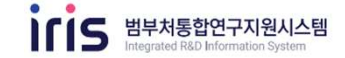

|      |                          |            |        |        |              |              | 직접입력 | 🕼 저역서검색    | Ø 이관데이터검 |
|------|--------------------------|------------|--------|--------|--------------|--------------|------|------------|----------|
| 역서   | 저역서정보조회                  |            |        |        |              |              |      |            | ×        |
| 몍서   | 제목 *                     |            |        | 시스템타입  | - 선택 · · · · | 카테고리(자료유형)   | 도셔   | 2<br>. a a | 4 0      |
| 의서   | 멀티미디어,장애인자료              | - 선택 -     | * 소장원문 | - 선택 - |              | 원문저자권 - 선택 - |      |            |          |
| 뵁처   | 전체 0건                    |            |        |        |              |              |      |            |          |
| 행국   | 자료요형                     | 동양서부르기호 명칭 | 표제 5   | ]∧e    | 방해처          | 방해너도사하       | 저장자  | 151        | RN       |
| 11-8 |                          |            |        |        |              |              |      |            |          |
| 체패   |                          |            |        |        |              |              |      |            |          |
| 작/퀸  |                          |            |        |        |              |              |      |            |          |
| BN   |                          |            |        | 3      | 5회된 데이터가 없습니 | 다.           |      |            |          |
| 속간   |                          |            |        |        |              |              |      |            |          |
| 요실   |                          |            |        |        |              |              |      |            |          |
|      |                          |            |        |        |              |              |      |            |          |
| 昆출   |                          |            |        |        | 동양서불         | 류 대분류        |      |            |          |
| 豆耆   | 자료유형                     |            |        |        |              |              |      |            |          |
| 豆麦   | 자료유형<br>저믹서명(주언어)        |            |        |        |              |              |      |            | 78       |
| 료출   | 자료유형<br>저역서명(주언어)<br>발행처 |            |        |        | 발행일지         |              | m    |            | 78       |

- ① 저역서를 검색할 수 있습니다.
- ② 제목, 저자 등을 검색하여 저역서를 선택합니다.
- ③ [선택]을 눌러 저역서 정보를 불러옵니다.

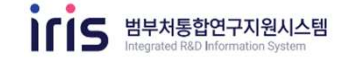

| 역서정보 상세      |                     |                           | n 9                                   | 구업적 관리 > 저역/       |
|--------------|---------------------|---------------------------|---------------------------------------|--------------------|
|              | ALEN                | - + ENH2 3H               | 직접입력                                  | 🛛 이관데이터컴           |
| 지역사면(임신)     | · 인명 ·              | * <b>1 1 1</b>            | ·24·                                  |                    |
| 지역시정(전역)     |                     |                           |                                       |                    |
| 아카아정(국군)     | Alasma              | * #F2013.52.01            | 2018                                  |                    |
| 글 경시<br>바채그기 |                     | · 200222                  | 2010                                  |                    |
| 말양국가         | - 신백 -<br>5         | •                         |                                       |                    |
| 지사망          |                     |                           |                                       |                    |
| 선제페이지수       |                     |                           |                                       |                    |
| 시작/송료페이지     | ~                   |                           | 1 1 1 1 1 1 1 1 1 1 1 1 1 1 1 1 1 1 1 |                    |
| ISBN         |                     | 개정여부                      | - 선택 - 🔻                              |                    |
| 면속간행물여부      | 이예 이아니오             | 전체저자수                     |                                       |                    |
| 주요실적여부       | 이예 이아니오 🗆           | 정보공개 시 제외                 |                                       |                    |
| 자료출처 2       | 국립중앙도서관             | *                         |                                       |                    |
|              | ※ 침부파일은 최대 3건 등록이 가 | 5합니다(확장자 : PDF, TIFF만 가능) |                                       | #10111et           |
| 중빙문서         |                     | 조회된 데이터가 없습니다.            |                                       | 상대로가<br>삭제<br>다운로드 |

- ① 지식재산권 상세 내용 확인 및 내용을 수정합니다.
- \* 빨간색으로 표시된 항목은 필수 입력입니다.
- ② 자료출처는 저역서 검색을 통하면 자동으로 입력되며, 이 외는 직접입력을 선택합니다.
- ③ 입력된 정보를 확인한 후, [저장]을 눌러 마무리합니다.

### () 8 외부활동정보

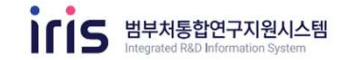

|            | \$      |      | :Q:    | 74.        | 4                | Ę                 | â          | Q.    | ₽      | <b>±</b> | ==0<br>==0 |
|------------|---------|------|--------|------------|------------------|-------------------|------------|-------|--------|----------|------------|
| 기본정보       | 학력정보    | 경력정보 | 전문분야정보 | 논문장보       | 지식재산권            | 지역서정보             | 외부활동정보     | 수상정보  | 연구수행정보 | 자격정보     | 평가위원 활동    |
| 부활동        | 정보      |      |        |            |                  |                   |            |       |        | ♠ 연구업적 관 | 리 > 외부활동정5 |
| 체 0건, 현재 1 | 페이지 1/1 |      |        |            |                  |                   | - 선택       | - •   |        |          | 오 검색       |
| with the   |         |      |        |            |                  |                   |            |       |        |          | TONT       |
| 1          |         | 행사명  | 외부     | 활동정보<br>구분 | 개최 국가            | 개최 장소             | 소 시        | 작일자 종 | 료일자    | 주관기관명    | 주묘일역<br>여부 |
| 1          |         | 행사명  | 외부     | 활동정보<br>구분 | 개최 국가<br>조회된 데이티 | 개최 장소<br>터가 없습니다. | <u>ک</u> ۸ | 작일자 종 | 료일자    | 주관기관명    | 주묘일적<br>여부 |

- ① 외부활동 정보 리스트이며 더블클릭을 하면 상세화면으로 이동합니다.
- ② [등록]을 클릭하여 등록 화면으로 이동합니다.

### () 8 외부활동정보

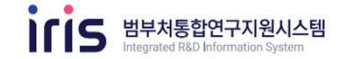

| 하면 위치 🖙 국기   | 가연구자정보시스템 〉 연구자정보 〉 <mark>외부</mark>        | 활동정보(2/2)                 |                     |
|--------------|--------------------------------------------|---------------------------|---------------------|
|              |                                            |                           |                     |
|              |                                            |                           |                     |
|              |                                            |                           |                     |
| 무활동성모 상세<br> |                                            |                           | n 연구업적 관리 > 외부활동    |
| 9            |                                            |                           | □ 이관데이터검            |
| 외부활동정보구분     | - 선택 - 🔹                                   | * 상세분야구분                  | - 선택 -              |
| 개최 국가        | - 선택 - · · · · · · · · · · · · · · · · · · | <ul> <li>개최 장소</li> </ul> | r                   |
| 주관기관명        | ۶                                          |                           |                     |
| 행사명(주언어)     |                                            |                           |                     |
| 행사명(타언어)     |                                            |                           |                     |
| 행사개요(설명)     |                                            |                           |                     |
| 참가구분         | - 선택 - 🔹                                   |                           |                     |
| 시작일자         | ·                                          | * 종료 일자                   | E                   |
| 참가 활동 내용     | ſ                                          |                           |                     |
| 주요실적여부       | ○ 예 ○ 아니오 □ 정보공개 시 제외                      |                           |                     |
|              | ※ 첨부파일은 최대 3건 등록이 가능합니다(확장자 : PDF, TIF     | F만 가능)                    |                     |
| 종빙문서         | 3                                          | 조회된 데이터가 없습니다.            | 찾아보기<br>삭제<br>다운로드  |
|              |                                            |                           |                     |
|              |                                            |                           | <mark>, 3</mark> सत |
|              |                                            |                           |                     |
|              |                                            |                           |                     |

- ① 이관된 데이터를 불러옵니다.
- ② 이관된 데이터 수정 또는 직접입력을 통하여 정보를 입력합니다.
- \* 항목명 앞에 빨간색으로 표시된 부분은 필수로 입력이 필요합니다.
- ③ 입력된 정보를 확인한 후, [저장]을 눌러 마무리합니다.

() 9 수상정보

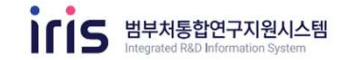

| 화면 위         | 치 🖙 국가    | 연구자정             | 보시스템 〉 | 연구자정 | 보 〉 수상경 | 성보(1/2)  |        |      |        |              |             |
|--------------|-----------|------------------|--------|------|---------|----------|--------|------|--------|--------------|-------------|
|              |           |                  |        |      |         |          |        |      |        |              |             |
|              |           |                  |        |      |         |          |        |      |        |              |             |
|              |           |                  |        |      |         |          |        |      |        |              |             |
|              | ٠         | ( <sup>1</sup> ) | ÷Ω÷    | 2    |         |          | ŝ      | õ    | ifii   | (÷)          | =:          |
| 기본정보         | 학력정보      | 경력정보             | 전문분야정보 | 논문정보 | 지식재산권   | 저역서정보    | 외부활동정보 | 수상정보 | 연구수행정보 | 자격정보         | 평가위원 활동     |
|              |           |                  |        |      |         |          |        |      |        |              | -           |
| 788 <u>-</u> | 보         |                  |        |      |         |          |        |      |        | 한 번구법        | 섹 관리 > 수상정보 |
| 전체 0건, 현지    | 재 페이지 1/1 |                  |        |      |         |          | - 선택 - |      |        | 1.0.00       | 오 검색        |
| 번호           | 수상 종류     | 수상 일지            | b.     | 수상명  |         |          | 수여 기관명 | ŕ    | *여 국가  | 수상부여<br>고유번호 | 주요실적<br>여부  |
|              |           |                  |        |      | 조회된 데이! | 터가 없습니다. |        |      |        |              |             |
|              |           |                  |        |      |         | 2 10     |        |      |        | 7            | 2           |
|              |           |                  |        |      |         |          |        |      |        |              |             |

- 수상 정보 리스트이며 더블클릭을 하면 상세화면으로 이동합니다.
- ② [등록]을 클릭하여 등록 화면으로 이동합니다.

() 9 수상정보

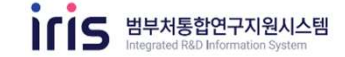

| 상정보 상세 |                          |                     |                 | n 연구업적 관리 > 수상정5   |
|--------|--------------------------|---------------------|-----------------|--------------------|
|        |                          |                     |                 | 1 🛛 이관데이터검색        |
| 수상 종류  | 1                        | Q * 수상 형태           | <b>『</b> - 선택 - | *                  |
| 수상 명   | *                        |                     |                 |                    |
| 수상 일자  | E                        | * 수여 국가             | " - 선택 -        |                    |
| 수여기관 명 | *                        | 수상부여<br>고유번호        |                 |                    |
| 수상 내용  |                          |                     |                 |                    |
| 주요실적여부 | ○예 ○아니오 □정보공             | 개 시 제외              |                 |                    |
|        | ※첨부파일은 최대 3건 등록이 가능합니다(확 | 장자 : PDF, TIFF만 가능) |                 |                    |
| 증빙문서   |                          | 조회된 데이터가 없습니다.      |                 | 찾아보기<br>삭제<br>다운로드 |

#### 화면 GUIDE

- ① 이관된 데이터를 불러옵니다.
- ② 이관된 데이터 수정 또는 직접입력을 통하여 정보를 입력합니다.

\* 빨간색으로 표시된 항목은 필수 입력입니다.

③ 입력된 정보를 확인한 후, [저장]을 눌러 마무리합니다.

## 1) 연구수행정보

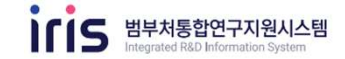

|               | ☞ 국가연구자정  | 보시스템 〉  | 연구자정 | 보 <b>〉 연구</b> 4 | 수행정보(1   | /2)                    |          |          |          |            |
|---------------|-----------|---------|------|-----------------|----------|------------------------|----------|----------|----------|------------|
|               |           |         |      |                 |          |                        |          |          |          |            |
|               |           |         |      |                 |          |                        |          |          |          |            |
|               |           |         |      |                 |          |                        |          |          |          |            |
| *             | <b>1</b>  | :Q:     |      | 2               |          | $\widehat{\mathbf{D}}$ | <u>o</u> | <b>1</b> | ŧ        | 100        |
| 기본정보 호        | 확력정보 경력정보 | 천문분야정보  | 논문정보 | 지식재산권           | 저역서정보    | 외부활동정보                 | 수상정보     | 연구수행정보   | 자격정보     | 평가위원 활동    |
| 연구수행정보        | 코         |         |      |                 |          |                        |          |          | 角 연구업적 관 | 리 > 연구수행정보 |
| 전체 0건, 현재 페이지 | 1/1       |         |      |                 |          | - 선택 -                 | •        |          |          | 오 검색       |
| 번호            | 연구기간      | 연구개발 종류 |      | 과제명             |          | 주                      | 관연구기관    | 참여       | 소속기관     | 주요실적<br>여부 |
|               |           |         |      | 조회된 데이!         | 터가 없습니다. |                        |          |          |          |            |
|               |           |         |      |                 |          |                        |          |          |          |            |

- 1 연구수행정보 리스트이며 더블클릭을 하면 상세화면으로 이동합니다.
- ② [등록]을 클릭하여 등록 화면으로 이동합니다.

## 1) 연구수행정보

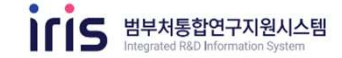

### 화면 위치 📼 국가연구자정보시스템 > 연구자정보 > 연구수행정보(2/2)

| 연구수 <mark>행정보</mark> 상서        | 4                   |                          |               |     | 🏫 연구업적 관리 > 연구수행정보 |
|--------------------------------|---------------------|--------------------------|---------------|-----|--------------------|
| * 연구개발 종류                      | <mark>- 선택</mark> - | •                        |               |     |                    |
| * 사업명                          |                     |                          |               |     |                    |
| * 과제명(국문)                      | *                   |                          |               |     |                    |
| 과제명(영문)                        |                     |                          |               |     |                    |
| * 요약문(국문)                      | •                   |                          |               |     |                    |
| 요약문(영문)                        |                     |                          |               |     |                    |
| * 총 연구 시작일자                    | B                   |                          | ★ 총 연구 종료일자   | 8   |                    |
| * 주관연구기관                       |                     |                          | * 참여소속기관      | · * |                    |
| * 참여 인력 역할 구분                  | ~ 선택 -              | *                        | * 소관부처명       | *   |                    |
| * 연구비지원기관                      | *                   |                          |               |     |                    |
|                                | 정부출연금               | 붠                        |               |     |                    |
| 종 연구비<br>* (최소 1개 이상<br>의격 필요) | 민간부담금               | 원                        |               |     |                    |
| 입역 달프)                         | 기타연구비               | 원                        |               |     |                    |
| ▲ 주요실적여부                       | 이예 이아니오             | 🗌 정보공개 시 제외              |               |     |                    |
|                                | ※ 첨부파일은 최대 3건 등록이   | 가능합니다(확장자 : PDF, TIFF만 기 | (등)           |     |                    |
| 증빙문서                           |                     | হুহ                      | I된 데이터가 없습니다. |     | 찾아보기<br>삭제<br>다운로드 |
|                                |                     |                          |               |     | 2<br>मुम्          |

- ① 작성하고자 하는 정보를 입력합니다.
- \* 빨간색으로 표시된 항목은 필수 입력입니다.
- ② 입력된 정보를 확인한 후, [저장]을 눌러 마무리합니다.

11 자격정보

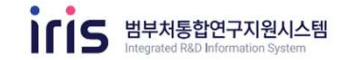

| *          | \$                    | 1<br>1 | ÷Q:    | <b>1</b> | 2      |          | $\widehat{\Box}$ | <u>Q</u> |        |       |                     |
|------------|-----------------------|--------|--------|----------|--------|----------|------------------|----------|--------|-------|---------------------|
| 기본정보       | 학력정보                  | 경력정보   | 전문분야정보 | 논문정보     | 지식재산권  | 저역서정보    | 외부활동정보           | 수상정보     | 연구수행정보 | 자격정보  | 평가위원 활동             |
| 격정보        |                       |        |        |          |        |          |                  |          |        | 🏚 연구업 | 적 관리 > <b>자격정보</b>  |
| 체 0건, 현재 퍼 | 에이지 <mark>1/</mark> 1 |        |        |          |        |          | - <u>선</u> 택 -   |          |        |       | Q 검색                |
| 번호         | 자격 구분                 |        | 자리     | 격명       |        | 자격취득일자   | 자격부여             | 기관명      | 자격부여 고 | 유번호   | 급수 및 등급<br>(지르어르에브) |
| U          |                       |        |        |          |        |          |                  |          |        |       |                     |
| U          |                       |        |        |          | 조회된 데이 | 터가 없습니다. |                  |          |        |       |                     |

- 자격정보 리스트이며 더블클릭을 하면 상세화면으로 이동합니다.
- ② [등록]을 클릭하여 등록 화면으로 이동합니다.

11 자격정보

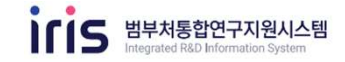

| *                    | 3             |       | <del>ن</del> و: | <b>1</b> | 4          |                          | Ô                       | ۹                            | ≙                      |          |                      |
|----------------------|---------------|-------|-----------------|----------|------------|--------------------------|-------------------------|------------------------------|------------------------|----------|----------------------|
| 기본원보                 | 학객문화          | 0-111 | 선문문야철모          | 논문왕보     | 지식적관관      | 지역서상문                    | 지수환유당보                  | 4-010 K                      | 연구수행동보                 | 자격철보 (   | [가위世 월동              |
| ·격정보                 | ! 상세          |       |                 |          |            |                          |                         |                              |                        | A 9735 8 | - <b>자</b> 려당        |
| 자격명                  |               | -     |                 |          | 0          | • 자격 구분                  |                         |                              |                        | Q 98     | retol ini 51 vi      |
| 자격취목을                | (N)           | -     | 2               |          | 0.01       | * 자격부여기                  | 28                      | - 84-                        |                        |          |                      |
| 자격부대<br>급수 및<br>(자료) | 이관데이터 검색      |       |                 |          | -          |                          |                         |                              |                        | ×        |                      |
| Contraction of the   | 심의기관 선        | 1택 -  |                 | -        |            |                          | () 화면표/                 | l 제외 포함                      | 9                      | 84 0     |                      |
| 승입문/                 | 번제 <b>2</b> 전 |       |                 |          | ※ 전<br>※ 학 | 박된 이관대이란<br>번프시("예") : 겁 | 가 업적으로 등록<br>(석애 포함, 파언 | 판류 되면 이켠데이<br>편시("아나오") : 컵( | 탄에서 초회가 되지 !<br>석에서 제외 | 않습니다.    | (927)<br>(제<br>(111) |
|                      | 자격            | 구분    |                 | 자격영      |            | 자격 부야 7                  | 159 8                   | 자격 고유 번호                     | 취득일                    | 파앤표시     |                      |
|                      |               |       |                 | -        |            |                          |                         |                              |                        | ol       | মগ্র                 |
|                      |               |       | <u>.</u>        | 1        |            |                          |                         |                              | - 17 - 21              | 4        |                      |
|                      |               |       |                 |          |            |                          |                         |                              |                        | 2        | 7-2041               |

- ① 심의기관을 선택하여 이관된 데이터를 검색합니다.
- ② 입력할 데이터를 선택한 후 [선택]을 클릭하여 정보를 불러옵니다.

11 자격정보

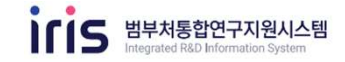

| 격정보 상세              |                                                                                         |                          |             | ♠ উল্টেই উঠ + <b>ম্বয়</b> ⊻ |  |  |  |  |  |
|---------------------|-----------------------------------------------------------------------------------------|--------------------------|-------------|------------------------------|--|--|--|--|--|
| 자격명                 | -                                                                                       | Q = 자격구분                 |             | ☑ 이콘데이터검색<br>+               |  |  |  |  |  |
| 자격취득일자              | -                                                                                       | 2 • 자격부여기관영              | 1           | ■ 직접등록                       |  |  |  |  |  |
| 자격부여 고유번호           | 1                                                                                       | <ul> <li>취원국가</li> </ul> | - शब्द -    | +                            |  |  |  |  |  |
| 급수 및 등급<br>(진료업무여부) | 이에 좋아니오. X 역사                                                                           | 면해 선택발 경우 입책함목           | □ 청보공개 시 체외 |                              |  |  |  |  |  |
| 중영문서                | ※ 첨부파일은 최대 3건 등록이 가능합니다(학장차: PDF, TIFF만 가능)<br>조회된 데이터가 없습니다.<br>조회된 데이터가 없습니다.<br>다운로드 |                          |             |                              |  |  |  |  |  |

- ① 정보를 입력합니다.
- ② 자격부여기관명이 조회되지 않는 경우,
   우측의 직접등록을 선택한 후 직접
   기입합니다.
- \* 빨간색으로 표시된 항목은 필수 입력입니다.
- ③ 입력된 정보를 확인한 후, [저장]을 눌러 마무리합니다.

## 12 평가위원 활동정보

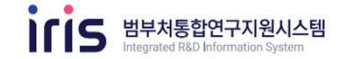

| 화면 위치 📧 국가연구자정보시스템 〉 연구자정보 〉 평가위원 활동(1/2) |           |                  |        |      |        |          |                        |      |          |         |         |
|-------------------------------------------|-----------|------------------|--------|------|--------|----------|------------------------|------|----------|---------|---------|
|                                           |           |                  |        |      |        |          |                        |      |          |         |         |
|                                           |           |                  |        |      |        |          |                        |      |          |         |         |
|                                           |           |                  |        |      |        |          |                        |      |          |         |         |
|                                           | ٠         | ۲ <sup>0</sup> Ъ | :0:    |      | 4      |          | $\widehat{\mathbf{m}}$ |      | <b>A</b> | L.      |         |
| 기본정보                                      | 학력정보      | 경력정보             | 전문분야정보 | 논문정보 | 지식재산권  | 지역서정보    | 외부활동정보                 | 수상정보 | 연구수행정보   | 자격정보    | 평가위원 활동 |
| 펴기의의                                      | 의 화도저님    |                  |        |      |        |          |                        |      |          | 여그어져 과? | ·       |
| 전체 0건, 현지                                 | · 페이지 1/1 |                  |        |      |        |          | - 세택 -                 | -    |          |         | Q 검색    |
| 번호                                        | 임명기관구분    |                  | 임명기관명  |      | 활동기간구  | 분        | 평가위원회                  | 회명   | 임명시      | 작일자     | 임명종료일자  |
| 0                                         |           |                  |        |      |        |          |                        |      |          |         |         |
|                                           |           |                  |        |      |        |          |                        |      |          |         |         |
|                                           |           |                  |        |      |        |          |                        |      |          |         |         |
|                                           |           |                  |        |      |        | 티카이스니다   |                        |      |          |         |         |
| i -                                       |           |                  |        |      | 오외된 데이 | 니가 없답되니. |                        |      |          |         |         |
|                                           |           |                  |        |      |        |          |                        |      |          |         |         |
|                                           |           |                  |        |      |        |          |                        |      |          |         | i i     |
| İ                                         |           |                  |        |      |        |          |                        |      |          |         |         |
|                                           |           |                  |        |      | 46 C   | 3 30     |                        |      |          |         | 2 55    |
|                                           |           |                  |        |      |        |          |                        |      |          |         |         |
|                                           |           |                  |        |      |        |          |                        |      |          |         |         |
|                                           |           |                  |        |      |        |          |                        |      |          |         |         |

- 평가위원 활동 정보 리스트이며 더블클릭을 하면 상세화면으로 이동합니다.
- ② [등록]을 클릭하여 등록 화면으로 이동합니다.

## 12 평가위원 활동정보

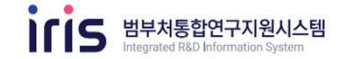

### 화면 위치 🖝 국가연구자정보시스템 > 연구자정보 > 평가위원 활동(2/2) 평가위원 활동정보 상세 1 🏚 연구업적 관리 > 평가위원 활동정보 - 선택 -\* 임명기관구분 -🗌 정보공개 시 제외 \* 임명기관명 \* 평가위원회 명 1.22 - 선택 -\* 임명일자 0 \* 활동기간구분 ÷ . . . r ---1 1 \* 임명시작일자 \* 임명종료일자 • 활동내용 ※ 첨부파일은 최대 3건 등록이 가능합니다(확장자 : PDF, TIFF만 가능) 찾아보기 증빙문서 삭제 조회된 데이터가 없습니다. 다운로드 2 <sub>সম্ব</sub>

- ① 작성하고자 하는 정보를 입력합니다.
- \* 빨간색으로 표시된 항목은 필수 입력입니다.
- ② 입력된 정보를 확인한 후, [저장]을 눌러 마무리합니다.